### Prepráctica #2

### **Tema:** Configurar un PowerFlex 4M usando CCW

### Objetivos

### **Objetivo general**

Elaborar aplicaciones con módulos de entradas y salidas analógicas a través del software Connected Component y un PowerFlex 4M, para la conversión de magnitudes físicas de procesos industriales.

### **Objetivos específicos**

- 1. Analizar la conversión de magnitudes físicas a valores digitales para el uso de módulos de entradas y salidas analógicas.
- 2. Comprender el uso del bloque de escalamiento para la conversión de señales analógicas a digitales.
- 3. Elaborar una aplicación con el variador de Frecuencia PowerFlex 4M para el uso de entradas y salidas analógicas del Micro850.

### ¿Qué actividades realizaran?

- **1.** Realizar un diagrama de flujo del procedimiento para la configuración de un variador de Frecuencias (VFD) PowerFlex 4M desde CCW. (Revisar video 1)
- Investigue y describa como realizar la misma configuración del literal anterior (restauración de fábrica, datos de placa de motor, arranque, paro, cambio de giro) utilizando el teclado del variador. (Revisar video 2 y anexos)
- 3. Revisar y comprobar el funcionamiento de los archivos de la prepráctica 2
- 4. Realizar un proyecto en CCW donde se escalen entradas y salidas analógicas, utilizando un plc micro850 para variar la frecuencia de un powerFlex 4M. (Cada grupo colocará las condicionantes para esta aplicación)
- 5. Simular y comprobar el funcionamiento del literal anterior. Además, debe realizar una HMI en CCW.

### ¿Como lo realizaran?

Programas por utilizar:

- Connected Components Workbench -CCW (se recomienda versión 13)
- RsLinx Classic
- Simulador micro850

## ¿Cuáles son los entregables?

Realizar una infografía de manera individual/grupal (pareja) de las actividades a desarrollar en formato A3 (horizontal o vertical), el cual debe tener los siguientes elementos:

- Un tema claro y conciso: Es decir, comunicar un tema específico de manera clara y fácil de entender.
- Datos relevantes y precisos: La información presentada en la infografía debe ser precisa y relevantes a su tema.
- Diseño atractivo y llamativo: La infografía debe ser visualmente atractiva y llamar la atención del espectador.
- Estructura fácil de seguir: La información debe presentarse en una estructura clara y fácil de seguir para que el espectador no tenga problemas para entender su contenido.
- Fuentes y referencias: La infografía debe incluir las fuentes y referencias utilizadas para obtener la información presentada en ella.

Nota: Todas las preprácticas serán entregados en el aula virtual en PDF, hasta la semana de la práctica, las faltas ortográficas serán penalizadas, así como la copia ya sea con otros reportes o de internet.

### Material de apoyo

Seguir el siguiente orden para la realización de la prepráctica.

- 1. <u>Programación y parametrización de un variador de frecuencia 4M por teclado</u> integrado.
- Programación y parametrización de un variador de frecuencia 4M usando un <u>1203-USB y CCW</u>
- Identificación del número de catálogo de un micro850, modos de un PLC y módulos analógicos.
- 4. Sensores y actuadores analógicos
- 5. Configurar entradas y salidas analógicas de un Micro850
- 6. <u>Cambiar el controlador simulado hacia un PLC Micro850 real en Connected</u> <u>Component Workbench</u>
- 7. Conexiones de sensor HART analógico de proximidad 873P

- 8. Entrada analógica en Micro 850 con sensor de proximidad ultrasónico
- Implementación de control de marcha, paro y cambio de giro entre PowerFlex
   <u>4M y PLC micro850</u>

## Bibliografía

*Controladores programables Micro830 y Micro850,* Rockwell Automation Technologies, Inc., Milwaukee, Wisconsin, 2015. Disponible en:

http://literature.rockwellautomation.com/idc/groups/literature/documents/um/2080um002\_-es-e.pdf

*Micro800 Programmable Controllers General Instructions,* Rockwell Automation Technologies, Inc., Milwaukee, Wisconsin, 2016. Disponible en:

http://literature.rockwellautomation.com/idc/groups/literature/documents/rm/2080rm001\_-en-e.pdf

Micro800 Plug-in Modules, Rockwell Automation Technologies, Inc., Milwaukee, Wisconsin, 2018. Disponible en:

http://literature.rockwellautomation.com/idc/groups/literature/documents/um/2080um004\_-en-e.pdf

Control del Variador mediante Teclado

Escuela Superior Politécnica del Litoral

https://literature.rockwellautomation.com/idc/groups/literature/documents/qs/22aqs001 -es-p.pdf

### Anexos

### Listado de módulo de expansión del Micro800

### **Micro800 Plug-in Modules**

Escuela Superior Politécnica del Litoral

e)

| Module      | Туре    | Description                                                            |  |
|-------------|---------|------------------------------------------------------------------------|--|
| 2080-104    | Digital | 4-point, 12/24V DC Sink/Source input                                   |  |
| 2080-104084 | Digital | 8-point, Combo, 12/24V DC Sink/Source input<br>12/24V DC Source output |  |
| 2080-IQ40V4 | Digital | 8-point, Combo, 12/24V DC Sink/Source input<br>12/24V DC Sink output   |  |
| 2080-0B4    | Digital | 4-point, 12/24V DC Source output                                       |  |
| 2080-0V4    | Digital | 4-point, 12/24V DC Sink output                                         |  |
| 2080-0W4I   | Digital | 4-point, AC/DC Relay output                                            |  |
| 2080-IF2    | Analog  | 2-channel, Non-isolated unipolar voltage/current<br>analog input       |  |
| 2080-IF4    | Analog  | 4-channel, Non-isolated unipolar voltage/current<br>analog input       |  |

## **Micro800 Plug-in Modules**

| Module                          | Туре          | Description                                                       |  |
|---------------------------------|---------------|-------------------------------------------------------------------|--|
| 2080-OF2                        | Analog        | 2-channel, Non-isolated unipolar voltage/current<br>analog output |  |
| 2080-TC2                        | Specialty     | 2-channel, non-isolated thermocouple module                       |  |
| 2080-RTD2                       | Specialty     | 2-channel, non-isolated RTD module                                |  |
| 2080-MEMBAK-RTC <sup>(1)</sup>  | Specialty     | Memory backup and high accuracy RTC, 1 MB                         |  |
| 2080-MEMBAK-RTC2 <sup>(1)</sup> | Specialty     | Memory backup and high accuracy RTC, 4 MB                         |  |
| 2080-TRIMPOT6                   | Specialty     | 6-channel trimpot analog input                                    |  |
| 2080-MOT-HSC                    | Specialty     | High speed counter                                                |  |
| 2080-DNET20                     | Communication | 20-node DeviceNet scanner                                         |  |
| 2080-SERIALISOL                 | Communication | RS232/485 isolated serial port                                    |  |

 2080-MEMBAK-RTC and 2080-MEMBAK-RTC2 are not supported on Micro820 controllers. 2080-MEMBAK RTC is not supported on Micro870 controllers.

# Características técnicas del módulo de entradas analógicas

| In | put \$ | specificatio | ns – 2080 <sup>.</sup> | ·IF2, | 2080-IF4 | ļ |
|----|--------|--------------|------------------------|-------|----------|---|
|----|--------|--------------|------------------------|-------|----------|---|

Escuela Superior Politécnica del Litoral

espo

| Attribute                                                         | 2080-IF2                                                                               | 2080-IF4 |  |  |
|-------------------------------------------------------------------|----------------------------------------------------------------------------------------|----------|--|--|
| Number of inputs, single ended                                    | 2                                                                                      | 4        |  |  |
| Analog normal operating<br>ranges                                 | Voltage: 010V DC<br>Current: 020 mA                                                    |          |  |  |
| Resolution, max.                                                  | 12 bits unipolar, with software selected option for 50 Hz,<br>60 Hz,<br>250 Hz, 500 Hz |          |  |  |
| Data range                                                        | 065535                                                                                 |          |  |  |
| Input impedance                                                   | Voltage Terminal: > 220K $\Omega$ , Current Terminal: 250 $\Omega$                     |          |  |  |
| Overall accuracy <sup>(1)</sup>                                   | Voltage Terminal: ±1% full scale @ 25°C<br>Current Terminal: ±1% full scale @ 25°C     |          |  |  |
| Non-linearity (in percent full scale)                             | ± 0.1%                                                                                 |          |  |  |
| Repeatability <sup>(2)</sup>                                      | ± 0.1%                                                                                 |          |  |  |
| Module error over full<br>temperature range, -2065°C<br>(-4149°F) | Voltage: ± 1.5%<br>Current: ± 2.0%                                                     |          |  |  |
| Input channel configuration                                       | Through configuration software or the user program                                     |          |  |  |
| Field input calibration                                           | Not required                                                                           |          |  |  |
| Update time                                                       | 180 ms per enabled channel                                                             |          |  |  |

Características técnicas del módulo de salidas analógicas

### Output Specifications – 2080-OF2

| Attribute                                            | 2080-OF2                                                                             |
|------------------------------------------------------|--------------------------------------------------------------------------------------|
| Number of outputs, single<br>ended                   | 2                                                                                    |
| Analog normal operating<br>ranges                    | Voltage: 10V DC<br>Current: 020 mA                                                   |
| Resolution, max.                                     | 12 bits unipolar                                                                     |
| Output count range                                   | 065535                                                                               |
| D/A Conversion Rate (all<br>channels), max.          | 2.5 ms                                                                               |
| Step Response to 63% <sup>(1)</sup>                  | 5 ms                                                                                 |
| Current Load In voltage<br>output, max               | 10 mA                                                                                |
| Resistive load on current<br>output                  | $0500 \ \Omega$ (includes wire resistance)                                           |
| Load range on voltage output                         | > 1k Ω @ 10V DC                                                                      |
| Max. inductive load<br>(current outputs)             | 0.01 mH                                                                              |
| Max. capacitive load<br>(voltage outputs)            | 0.1 µF                                                                               |
| Overall Accuracy <sup>(2)</sup>                      | Voltage Terminal: ±1% full scale @ 25 °C<br>Current Terminal: ±1% full scale @ 25 °C |
| Non-linearity (in percent full scale)                | ± 0.1%                                                                               |
| Repeatability <sup>(3)</sup> (in percent full scale) | ± 0.1%                                                                               |

### Cableado del Módulo 2080-IF4

#### Wiring

The following plug-in modules have 12-pin

- female terminal blocks:
  - 2080-IQ4, 2080-IQ4OB4, 2080-IQ4OV4
- B (123456)

Back

Front Twelve-pin Female Terminal Block

- 2080-OB4, 2080-OV4, 2080-OW4I
   A
   (1)
   (2)
   (3)
   (4)
   (5)
   (6)
   Front
   Front
- 2080-TC2, 2080-RTD2

#### Pin Designations for 12-Pin Female Terminal Block Modules

| Pin        | 2080-104 | 2080-1040B4,<br>2080-1040V4 | 2080-0B4,<br>2080-0V4 | 2080-0W4I | 2080-IF2 | 2080-IF4 | 2080-TC2 | 2080-RTD2    |
|------------|----------|-----------------------------|-----------------------|-----------|----------|----------|----------|--------------|
| <b>A1</b>  | 1-02     | I-02                        | Not used              | COM3      | COM      | COM      | CH0+     | CH0+         |
| A2         | 1-03     | I-03                        | Not used              | 0-3       | Not used | VI-2     | CH0-     | CH0-         |
| A3         | COM      | COM                         | -24V DC               | Not used  | Not used | CI-2     | CJC+     | CHOL (Sense) |
| <b>A</b> 4 | COM      | -24V DC                     | -24V DC               | Not used  | COM      | COM      | Not used | Not used     |
| <b>A5</b>  | Not used | 0-02                        | 0-02                  | Not used  | Not used | VI-3     | Not used | Not used     |
| <b>A6</b>  | Not used | 0-03                        | 0-03                  | Not used  | Not used | CI-3     | Not used | Not used     |
| <b>B1</b>  | 1-00     | 1-00                        | Not used              | COM0      | VI-0     | VI-0     | CH1+     | CH1+         |
| <b>B2</b>  | I-01     | I-01                        | Not used              | 0-0       | CI-0     | CI-0     | CH1-     | CH1-         |
| <b>B3</b>  | COM      | COM                         | +24V DC               | COM1      | COM      | COM      | CJC-     | CH1L (Sense) |
| <b>B4</b>  | COM      | +24V DC                     | +24V DC               | 0-1       | VI-1     | VI-1     | Not used | Not used     |
| <b>B5</b>  | Not used | 0-00                        | 0-00                  | COM2      | CI-1     | CI-1     | Not used | Not used     |
| <b>B6</b>  | Not used | 0-01                        | 0-01                  | 0-2       | COM      | COM      | TH       | Not used     |

### Example Wiring for 2080-IF4

Escuela Superior Politécnica del Litoral

esp

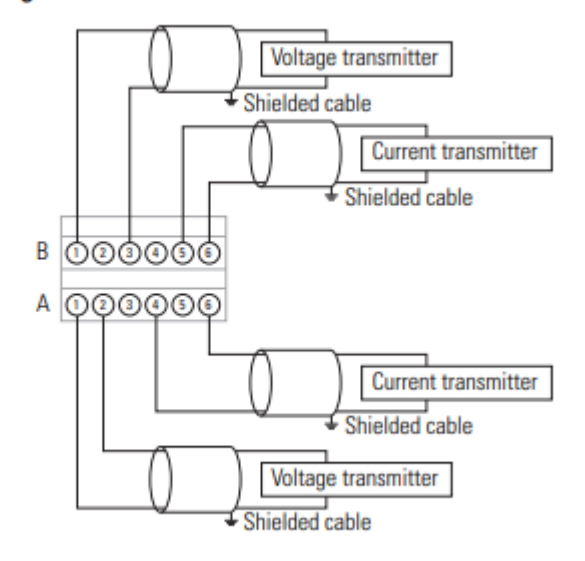

### Cableado del Módulo 2080-OF2

#### Pin Designations for 8-Pin Female Terminal Block Modules

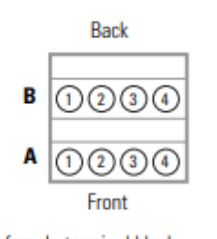

Eight-pin female terminal block

| Pin        | 2080-0F2 | 2080-SERIALISOL | 2080-MOT-HSC <sup>(1) (2)</sup> |
|------------|----------|-----------------|---------------------------------|
| A1         | COM      | RS485 B+        | 0-                              |
| A2         | COM      | GND             | A-                              |
| A3         | COM      | RS232 RTS       | В-                              |
| <b>A</b> 4 | COM      | RS232 CTS       | Z-                              |
| <b>B1</b>  | V0-0     | RS232 DCD       | 0+                              |
| <b>B2</b>  | CO-0     | RS232 RXD       | A+                              |
| <b>B3</b>  | V0-1     | RS232 TXD       | B+                              |
| <b>B4</b>  | CO-1     | RS485 A-        | Z+                              |

 IMPORTANT: Individually shielded, twisted-pair cable (or the type recommended by the encoder or sensor manufacturer) should be used for the 2080-MOT-HSC plug-in.

(2) Sinking Output/Sourcing Output wiring for the 2080-MOT-HSC plug-in is shown below.

Example Wiring for 2080-OF2

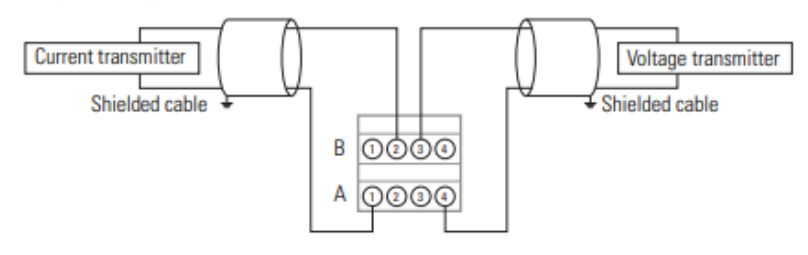

Cableado de las entradas del variador PowerFlex 4M

Escuela Superior Politécnica del Litoral

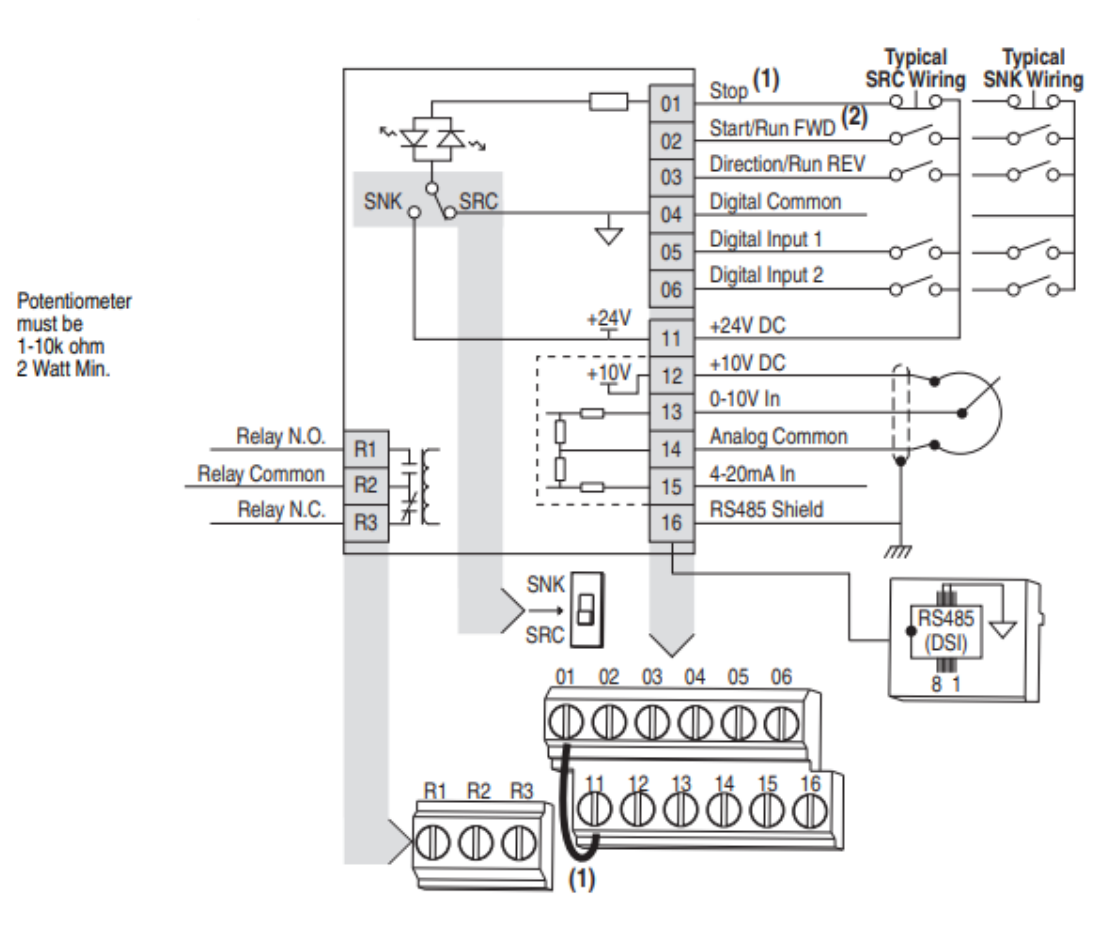

# I/O Wiring Examples

| Input                                             | Connection Example                          |                                                        |
|---------------------------------------------------|---------------------------------------------|--------------------------------------------------------|
| Potentiometer                                     | P108 [Speed Reference] = 2 "0-10V           | Input"                                                 |
| 1-10k Ohm Pot.<br>Recommended<br>(2 Watt minimum) |                                             | $ \begin{array}{c ccccccccccccccccccccccccccccccccccc$ |
| Analog Input                                      | Voltage                                     | Current                                                |
| 0 to +10V, 100k ohm<br>impedance                  | P108 [Speed Reference] = 2 "0-10V<br>Input" | P108 [Speed Reference] = 3<br>"4-20mA Input"           |
| 4-20 mA, 100 ohm<br>impedance                     |                                             | Common $\xrightarrow{-14}$                             |

Anexo

### Conexiones de un variador en el tablero de automatización.

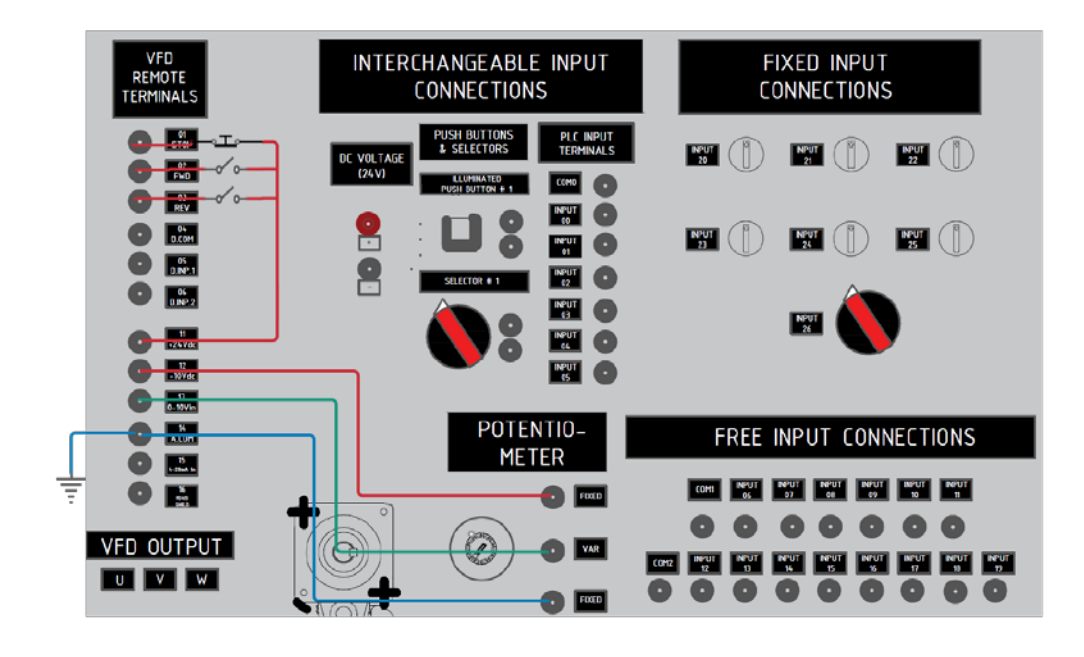

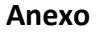

### Señales analógicas

**Escuela Superior** 

Politécnica del Litoral

Una señal analógica es una variable continua que cambia con respecto al tiempo, al contrario de una señal binaria para el PLC, que solo puede adoptar los estados de señal "Tensión presente +24V" y "Tensión no presente 0V", en cambio las señales analógicas pueden adoptar cualquier valor dentro de un rango determinado. Ejemplo de señales analógicas: temperatura -50 ... +150 °C, caudal 0 ... 200 l/min, velocidad 500 ... 1500 rpm.

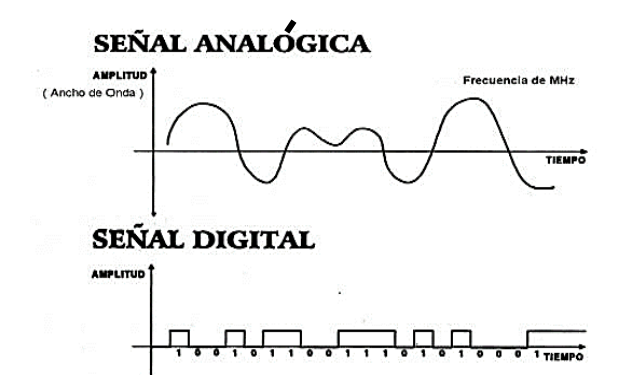

Estas magnitudes se transforman con un transductor de medida en tensiones, corrientes o resistencias eléctricas.

Escuela Superior Politécnica del Litoral

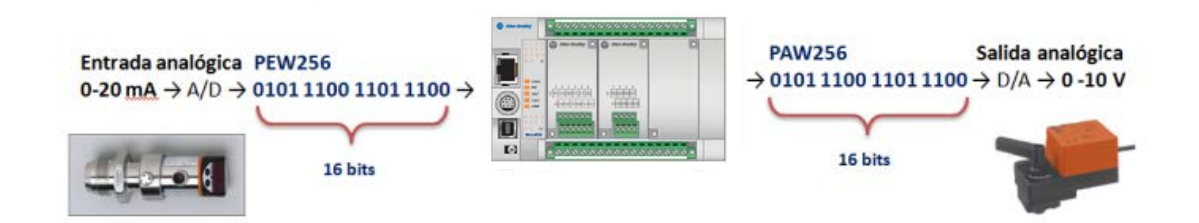

En el caso de una entrada analógica de voltaje con un rango de 0 a 10V, con una resolución de 10 bits y un rango total de 0 a 27648 (2^15).

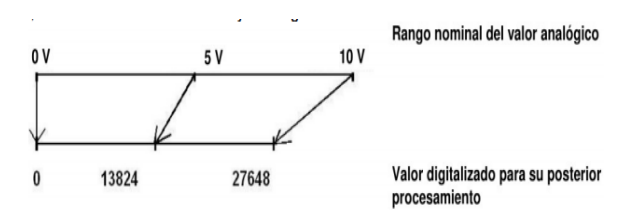

### Bloque de escalamiento

Si se desea que el valor de la variable se encuentre dentro de un rango específico se debe efectuar un proceso de escalado, en Connected Component existe la instrucción *SCALER*, cuya función realiza el escalamiento del valor de la entrada "Input" mapeándolo en un determinado rango de valores.

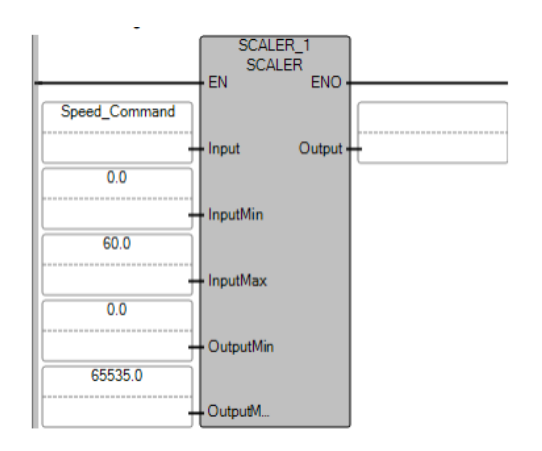

| Parameter | Parameter<br>type | Data type | Description                                                                                                    |
|-----------|-------------------|-----------|----------------------------------------------------------------------------------------------------|
| EN        | Input             | BOOL      | Function block enable.<br>When EN = TRUE, execute the scaling equation.<br>When EN = FALSE, there is no scaling equation.<br>Applies only to LD programs. |
| Input     | Input             | REAL      | Input signal.                                                                                                    |
| InputMin  | Input             | REAL      | Minimum value of Input.                                                                                                    |
| InputMax  | Input             | REAL      | Maximum value of Input.                                                                                                    |
| OutputMin | Input             | REAL      | Minimum value of Output.                                                                                                    |
| OutputMax | Input             | REAL      | Maximum value of Output.                                                                                                    |
| Output    | Output            | REAL      | Output value.                                                                                                    |
| ENO       | Output            | BOOL      | Enable out.<br>Applies only to LD programs.                                                                                                    |

Al ejecutar la instrucción *SCALER*, el número en coma flotante de la entrada "Input" dentro del rango definido en los parámetros: "IntputMin" e "InputMax", dicho valor se escala al rango de valores definido por los parámetros "OutputMin" y "OutputMax". El resultado de la escala es un número real que se deposita en la salida "Output".

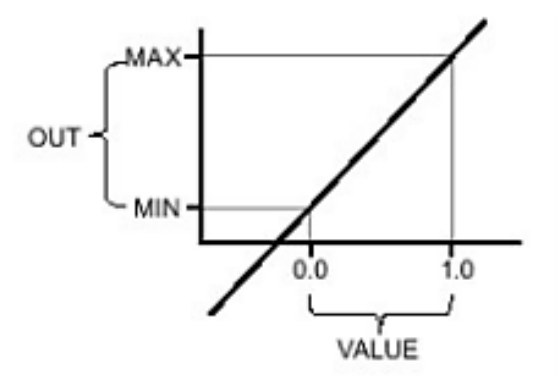

## Ejemplo:

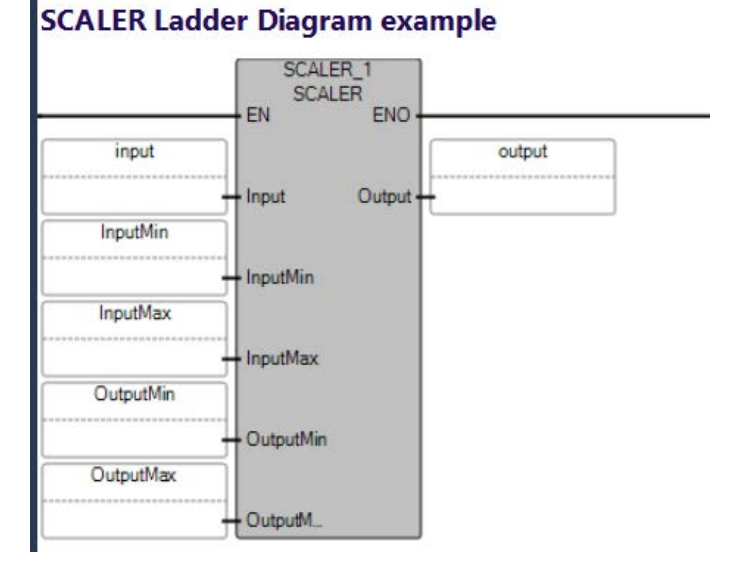

| 📕 Varia  | able Monitoring      |                     |            |              |           |               |              |
|----------|----------------------|---------------------|------------|--------------|-----------|---------------|--------------|
| Global \ | √ariables - Micro810 | Local Variables - L | JntitledST | System V     | 'ariables | Micro810      | ( * <b>)</b> |
|          | Name                 | Logical Value       | Physica    | alValue Lock |           | Data Type     |              |
|          | - A*                 | - A*                |            | - A+         | - A*      | -             | A*           |
|          | input                | 10.0                | N/A        |              |           | REAL          |              |
|          | InputMin             | 5.0                 | N/A        |              | 27        | REAL          | -            |
|          | InputMax             | 15.0                | N/A        |              |           | REAL          | *            |
|          | OutputMin            | 1.0                 | N/A        |              |           | REAL          | -            |
|          | OutputMax            | 10.0                | N/A        |              |           | REAL          | *            |
|          | output               | 5.5                 | N/A        |              |           | REAL          | *            |
| +        | SCALER_1             |                     |            |              |           | SCALER        | *            |
|          | III                  |                     |            |              |           |               |              |
|          |                      |                     |            | <u>D</u> K   |           | <u>C</u> ance |              |

### 1. Procedimiento

### Configuración de un variador de Frecuencias PowerFlex 4M

1. Conectar el variador de frecuencia con el computador de la siguiente manera:

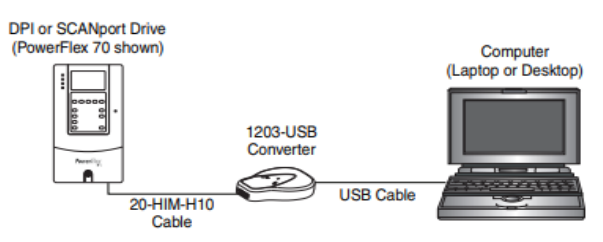

2. En RsLinx comprobar la siguiente driver en la red:

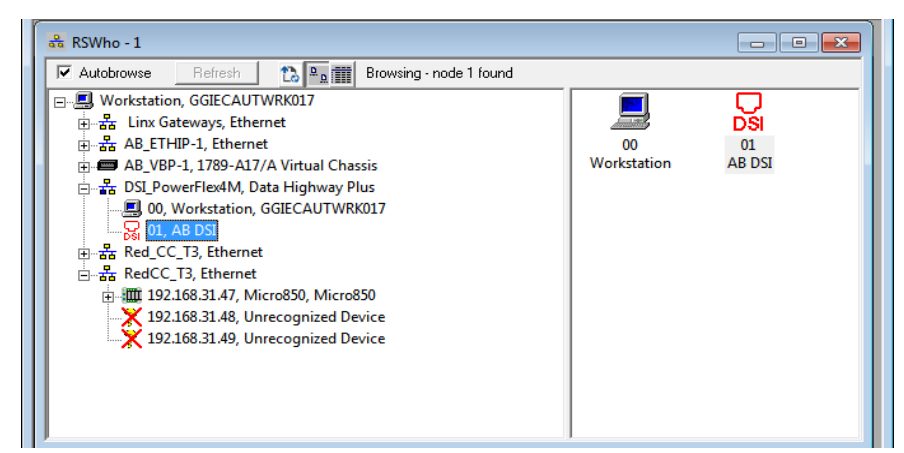

3. Comprobar en Administrador de Dispositivos que un pueto COM tenga instalador el driver del 12203-USB.

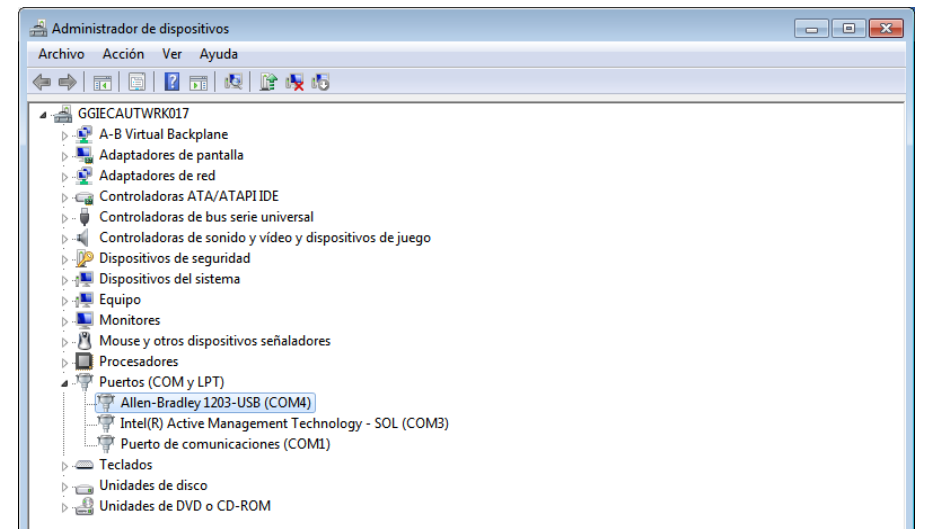

4. Abrir Connected Components Workbench, ir a la ventana "Device Toolbox", en la pestaña "Discover" dar clic "Browse Connections".

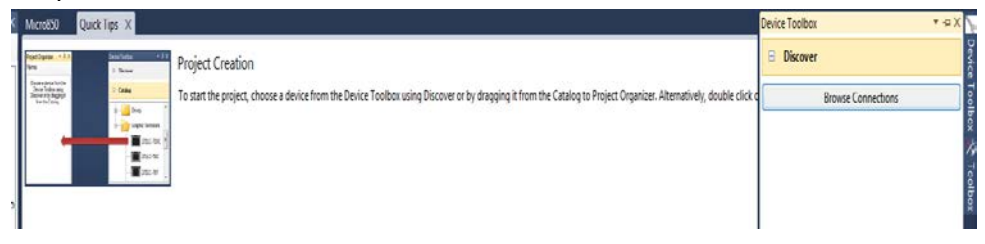

5. Seleccionar la red DSI, y seleccionar "AB DSI".

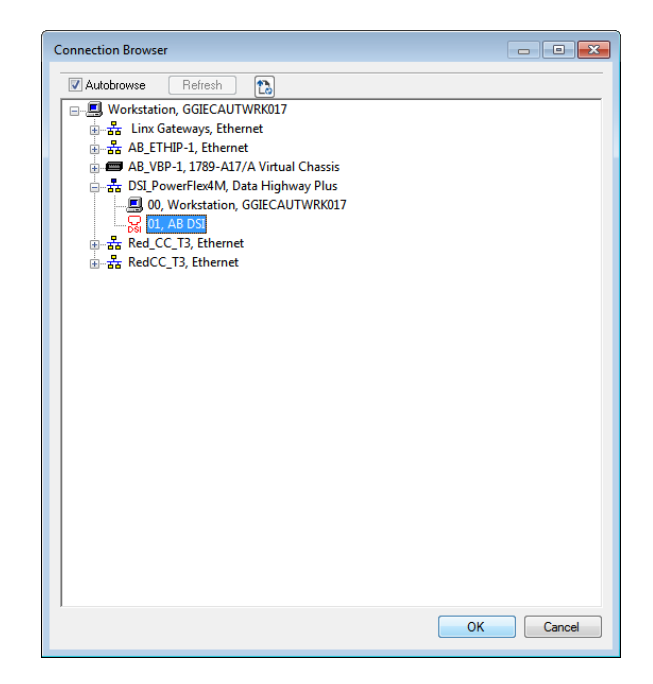

6. Al dar clic en "OK", nos darmos cuenta que el variador PowerFlez 4M se ha agregado y se encuentra conectado a nuestro proyecto.

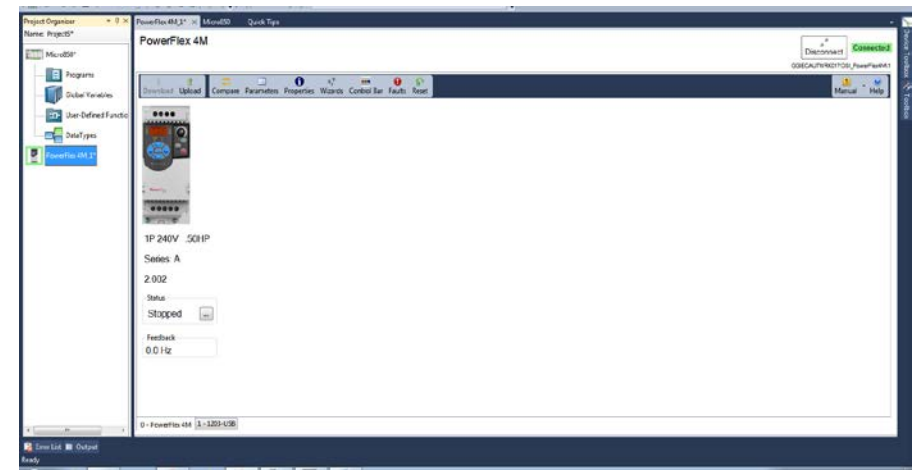

Laboratorio de Automatización de Procesos Industriales

7. Dar clic en "Wizards" donde aparecerá la pantalla "Available Wizards", y seleccionar "PowerFlex 4M Starup Wizard".

**Escuela Superior** 

Politécnica del Litoral

| * Available Wizards                                                                                    |
|----------------------------------------------------------------------------------------------------|
| Startup Wizards     PowerFlex 4M Startup Wizard     Diagnostic Wizards     DPI/DSI Tech Support Wizard |
| Data Log Uploads information required by Tech Sup                                                      |
|                                                                                                    |
| Select Cancel                                                                                          |

8. En la pantalla que sumergirá, dar clic en "Next" para ir al paso 2.

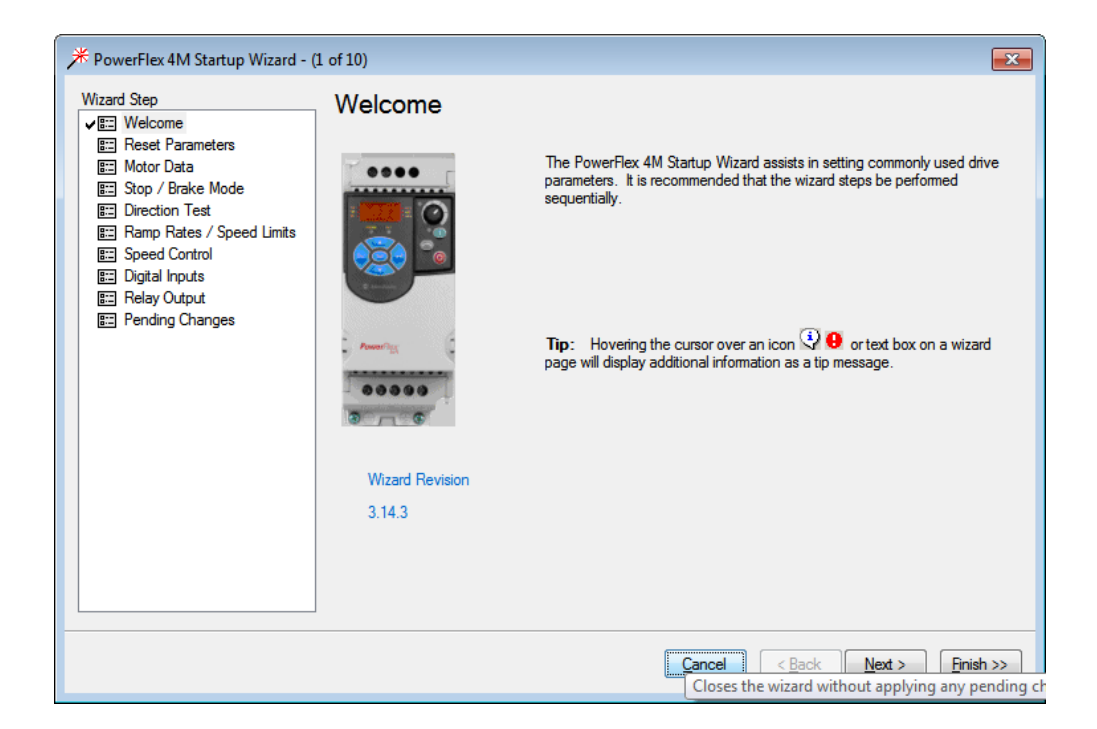

9. Dar clic en "Reset Parameters", luego en "Yes". En el display aparecerá parpadenado F048, lo cual indica de la lista de parámetro una falla que ha sido reseteado por defecto de fábrica, luego dar clic en "Next".

Escuela Superior Politécnica del Litoral

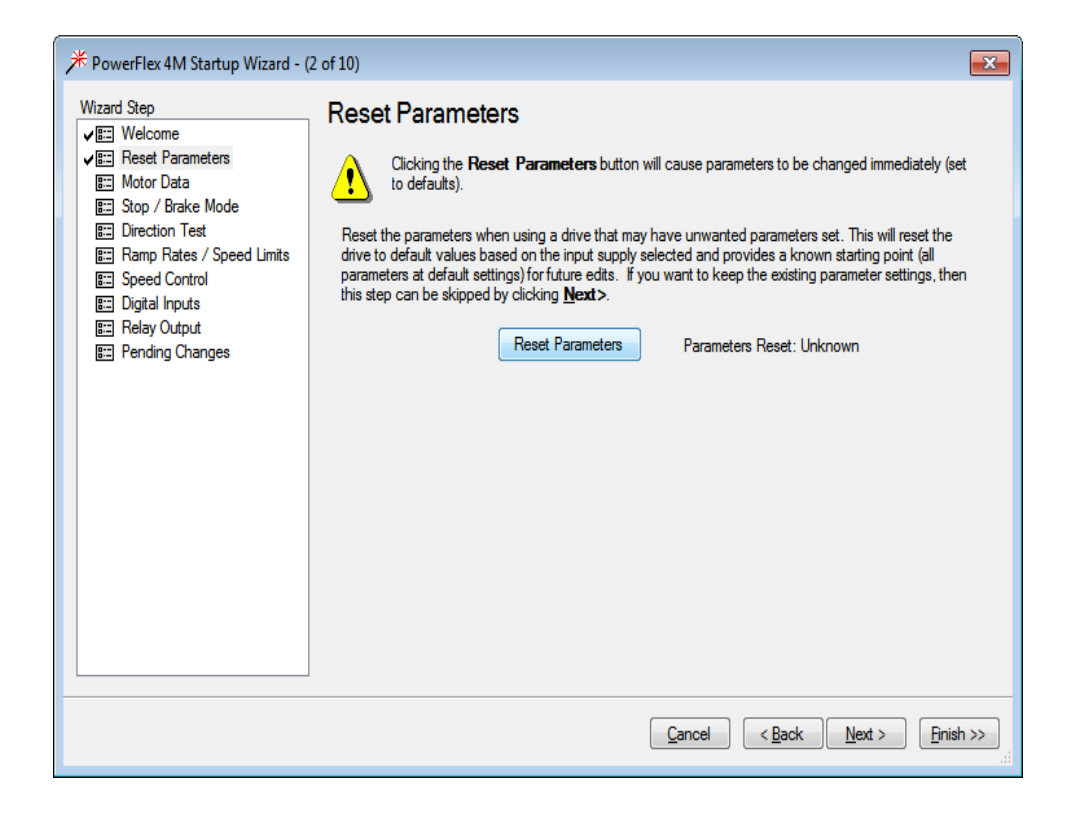

10. Finalizado el reseteo del variador, aparecerá un visto verde.

|                                                                                                    | 2 of 10)                                                                                                    |
|----------------------------------------------------------------------------------------------------|----------------------------------------------------------------------------------------------------|
| PowerFlex 4M Startup Wizard - (     Wizard Step     Welcome     E Reset Parameters     Motor Data     Stop / Brake Mode     Direction Test     Ramp Rates / Speed Limits     Speed Control     Digital Inputs     Relay Output     Pending Changes | 2 of 10)       Example 1         Reset Parameters       Example 2         Image: Control of the control of the cont |
|                                                                                                    | Cancel < Back Next > Finish >>                                                                                                    |

| Wizard Step                                           | Motor Data                |     |      |  |
|-------------------------------------------------------|---------------------------|-----|------|--|
| Reset Parameters     Motor Data*                      | Motor OL <u>C</u> urrent: | 2.5 | Amps |  |
| ✓ III Stop / Brake Mode ✓ III Direction Test          | Motor NP Volts:           | 230 | Volt |  |
| E Ramp Rates / Speed Limits                           | Motor NP <u>H</u> ertz:   | 60  | Hz   |  |
| E Digital Inputs<br>E Relay Output<br>Pending Changes | Motor NP <u>F</u> LA:     | 0.2 | Amps |  |
|                                                       |                           |     |      |  |

11. En "Motor NP FLA", ingresar "0.2", después dar "Next" hasta el paso 5.

**Escuela Superior** 

Politécnica del Litoral

12. En "Speed Reference", ingresar "5.0", después dar clic en el botón rojo para limpiar fallar, luego en el botón verde para iniciar la marcha al motor.

| Wizard Step                                                                                  | Direction Test                                                                                                    |                                                                                                    |
|----------------------------------------------------------------------------------------------|----------------------------------------------------------------------------------------------------|----------------------------------------------------------------------------------------------------|
| ✓ III Reset Parameters<br>✓ III Motor Data*                                                  | Danger: This test will cause the motor to rotate. N<br>equipment. You should have an external safe meth<br>feature.                                                                                                    | Misuse may result in death, injury or damage to<br>nod of stopping the motor nearby when using th          |
| Sup / Brake Mode     Em Direction Test     Em Ramp Rates / Speed Limits     Em Speed Control | Ensure that Motor Data is correct before proceeding<br>parameters in the drive to change immediately. Whe<br>stopped.                                                                                                    | g with this page. Direction Test causes some<br>en you leave this page the device will be                  |
| E Digital Inputs<br>E Relay Output                                                           | When you leave this page the drive will be stopped                                                                                                    | ł.                                                                                                    |
| E- Pending Changes                                                                           |                                                                                                    |                                                                                                    |
| Pending Changes                                                                              | Set the Jog Reference to a positive value and JOG the drive.<br>direction. Verify that the direction of rotation is correct. Digital                                                                                                    | The motor should rotate in the forward<br>Ins will be set to NotUsed during the test.                      |
| E Pending Changes                                                                            | Set the Jog Reference to a positive value and JOG the drive.<br>direction. Verify that the direction of rotation is correct. Digital<br>Reference 0.5 Hz                                                                                                  | The motor should rotate in the forward<br>Ins will be set to NotUsed during the test.<br>Faulted           |
| Pending Changes                                                                              | Set the Jog Reference to a positive value and JOG the drive.<br>direction. Verify that the direction of rotation is correct. Digital<br>Reference<br>0.5 Hz<br>Jog Reference<br>10.0 Hz                                                                   | The motor should rotate in the forward<br>Ins will be set to NotUsed during the test.<br>Faulted<br>0.0 Hz |
| Pending Changes                                                                              | Set the Jog Reference to a positive value and JOG the drive,<br>direction. Verify that the direction of rotation is correct. Digital<br>Reference<br>0.5 Hz<br>Jog Reference<br>10.0 Hz<br>Is the direction of motor rotation correct for the application | The motor should rotate in the forward<br>Ins will be set to NotUsed during the test.<br>Faulted<br>0.0 Hz |

13. Cuando la ventana de velocidad de referencia se abrá, dar clic en "Yes".

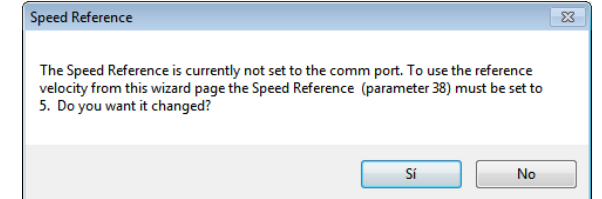

14. Seleccionar "0-10V Input" desde el parámetro "Speed Reference", esto permitirá que la entrada analógica del variador pueda ser controlada desde la salida analógica del Micro850, el módulo 2080-OF2.

|                                                      | 7 of 10)                                            | <b>—</b> |
|------------------------------------------------------|-----------------------------------------------------|----------|
| Wizard Step<br>✔☷ Welcome                            | Speed Control                                       |          |
| ✓ ﷺ Reset Parameters<br>✓ ﷺ Motor Data*              | Speed Reference: 0-10V Input                        |          |
| ✓ I Direction Test*<br>✓ I Ramp Rates / Speed Limits | Scaling + <u>13</u>                                 |          |
| Speed Control*     Digital Inputs                    | Line <u>High</u> : 100.0 % = 60 Hz                  |          |
| 📰 Relay Output                                       | Line Low: 0.0 % = 0.0 Hz 15                         |          |
| Pending Changes                                      | + 13                                                |          |
|                                                      | Analog Value: 0.0                                   |          |
|                                                      |                                                     |          |
|                                                      |                                                     |          |
|                                                      |                                                     |          |
|                                                      |                                                     |          |
|                                                      |                                                     |          |
| L,                                                   | Click on wizard step name to show that step.        |          |
|                                                      |                                                     |          |
|                                                      |                                                     |          |
|                                                      | <u>Close</u> < <u>Back</u> <u>Next</u> > <u>Fin</u> | ish >>   |

15. Seleccionar "2-Wire" desde el parámetro "Start Source", esto permitirá que el controlador Micro 850 de marcha y paro desde sus salidas digitales al variador.

| Wizard Step                                                                                                    | Digital Inputs                                                                                                    |                                                                 |
|----------------------------------------------------------------------------------------------------|----------------------------------------------------------------------------------------------------|-----------------------------------------------------------------|
| E Reset Parameters     E Reset Parameters     E Motor Data*     E Stop / Brake Mode     E Direction Test*     E Ramp Rates / Speed Limits     E Speed Control*     E Digital inputs*     E Relay Output     E Pending Changes | Stop Source: Ramp CF + 1<br>Start Source: 2-Wire 2<br>Direction 3<br>Digital Common 4<br>Digital Common 4<br>Digital In 1: Preset Freq 6<br>Digital In 2: Preset Freq 6 | Preset Freqs:<br>0 0.0 Hz<br>1 5.0 Hz<br>2 10.0 Hz<br>3 20.0 Hz |
|                                                                                                    |                                                                                                    | Close CBack Next > Finish                                       |

Dar clic en "Next" dos veces para llegar al paso 10 y finalmente dar clic en "Finish".

Analizar el proyecto en diagrama de lógica escalera realizado en el software Connected Component Workbench y el simulador del micro 850. Además, añadir un escalamiento y bloques necesarios para enviar el dato "Herz pot" hacia una salida analógica.

|                                                                                                    |                                                                                                    | Jo_BH(DO<br>Higtor_on |
|----------------------------------------------------------------------------------------------------|----------------------------------------------------------------------------------------------------|-----------------------|
| Contreguente extende una una de excelamente de una entrede envelopera fran<br>Contreguente extende una porte en engrar o guar a 20 | extents areas newcondo, se atlas etitologis Sor INIY 10 REAL entre convenient de la estada analogua UNIT en Real guera et bloque Soater (SCP) solo permite data wales<br>SOBOR 0<br>SOBOR 0 |                       |
| 0,04,00,00<br>Her.,00<br>27,46024<br>11<br>10<br>10<br>10<br>11<br>10<br>10<br>10<br>10<br>10                                      |                                                                                                    | JO_EM_DO<br>Luz Pite  |

Programación para el escalamiento de una entrada analógica

Nota: Descargar los archivos de la práctica para completar el ejercicio propuesto.

### Análisis diagrama lógica escalera.

**Escuela Superior** 

Politécnica del Litoral

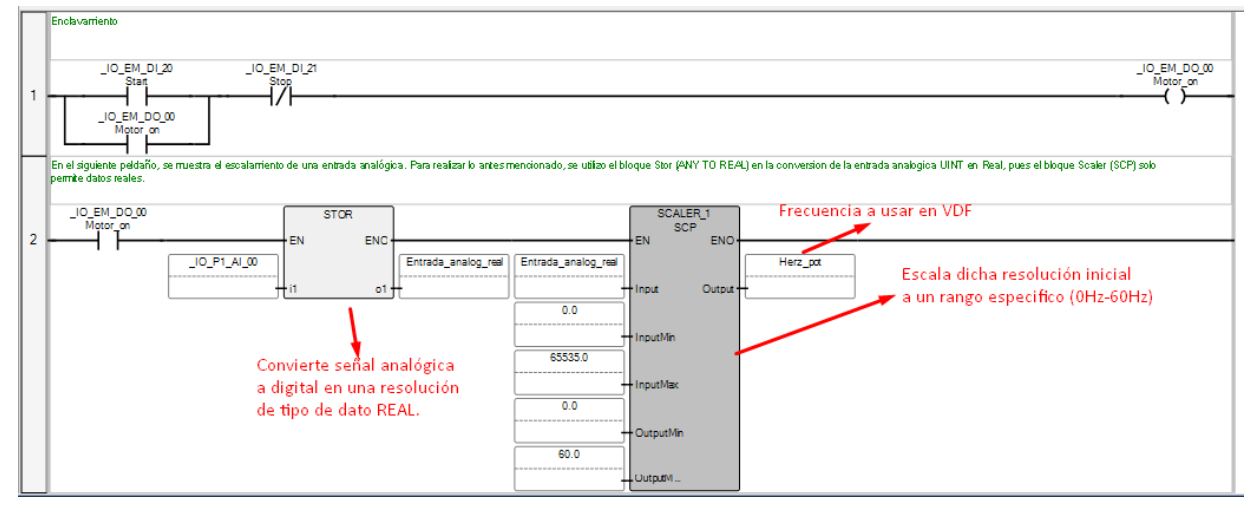

En esta primera sección, se tiene botón Start, STOP, y se realiza un enclavamiento activando la marca Motor on que habilita los demás bloques siguientes. Luego tenemos un bloque STOR que es el encargado de convertir las entradas de señal analógica a datos de tipo REAL que es el dato que puede leer el bloque ESCALER 1. ESCALER 1 permite ajustar un rango de entrada a un rango específico que en este caso si tomamos una señal analógica lo que se hace es convertir a una señal digital y se acondiciona dicha señal para trabajar de acuerdo con lo indicado.

IO EM DO 00 Matar\_on 3 Herz\_pot Comparador, si es mayor a 30Hz activa luz piloto 20.0 Convierte tipo REAL a tipo IUNIT ANY TO UINT ENC Herz\_pd Out\_analog\_Real Out\_analog\_Real \_IO\_P2\_AO\_00 oltage\_Control 0.0 60.0 Escalador para control de salida analógica, desde 0 a 60 0.0 hasta la resolución tipo REAL. 65535.0

En este caso, la filas 3 muestra la comparación de una variable con un valor, estos representan que si la frecuencia es mayor a 30Hz entonces se enciende una luz piloto. Por otro lado, se ha agregado otra línea de programación, que permite llevar los datos de las variables de 0 a 60Hz que tenemos hacia la salida analógica del PLC, con el fin de poder controlar el motor con dicha señal.

| Name IJ<br>LI0_P2_A0_00 U<br>User Global Variables - Micro850 La<br>Name | npe<br>IINT<br>ocal Variables - N/A S<br>Alias | ∽<br>System | Global Sco<br>Micro850  | pe       | ~              | Local Scope<br>N/A   |     |          |
|--------------------------------------------------------------------------|------------------------------------------------|-------------|-------------------------|----------|----------------|----------------------|-----|----------|
| User Global Variables - Micro850 L                                       | ocal Variables - N/A 9                         | System      |                         |          |                |                      |     |          |
| Name                                                                     | Alias                                          |             | NVariables - M          | icro850  | 1/0 - Micro8   | 50 Defined Wo        | rds |          |
|                                                                          | Alida                                          |             | D ata Ty                | pe       | Dimension      | Initial Value        |     | C        |
|                                                                          |                                                | - 11        | UINT                    |          | ▼ IT           | ▼ [▼                 |     |          |
| _I0_P1_AI_00                                                             |                                                |             | UINT                    | •        |                |                      |     |          |
| _I0_P1_AI_01                                                             |                                                |             | UINT                    | •        |                |                      |     |          |
| _I0_P1_AI_02                                                             |                                                |             | UINT                    | •        |                |                      |     |          |
| _I0_P1_AI_03                                                             |                                                |             | UINT                    | •        |                |                      |     |          |
| ▶ _I0_P2_A0_00                                                           | Voltage_Control                                |             | UINT                    | ~        |                |                      |     |          |
| _I0_P2_A0_01                                                             |                                                |             | UINT                    | •        |                |                      |     |          |
| *                                                                        |                                                |             |                         | -        |                |                      |     |          |
| 🕞 Variable Selector                                                      |                                                |             |                         |          |                | _                    |     | $\times$ |
| Name Ty<br>Out_analog_Real Real                                          | ipe<br>EAL                                     | ~           | Global Scop<br>Micro850 | e        | ~              | Local Scope<br>Prog1 |     | ~        |
| User Global Variables - Micro850                                         | ocal Variables - Prog1                         | Syster      | m Variables - M         | licro850 | ) I/O - Micro8 | 50 Defined Wo        | rds |          |
| Name                                                                     | Alias                                          |             | Data Typ                | e        | Dimension      | Initial¥alue         |     | Cor      |
| - IT                                                                     | -                                              | IT          | •                       |          | ▼ IT           | × IT                 |     |          |
| + SCALER_1                                                               |                                                | 1           | SCALER                  | *        |                |                      |     |          |
| Entrada_analog_real                                                      |                                                | I           | REAL                    | +        |                |                      |     |          |
| Herz_pot                                                                 |                                                | 1           | REAL                    | •        |                |                      |     |          |
| SCALER_2                                                                 |                                                | 1           | SCALER                  | +        |                |                      |     |          |
| Out_analog_Real                                                          |                                                | [           | REAL                    | -        |                |                      |     |          |
| *                                                                        |                                                |             |                         | -        |                |                      |     |          |

Ilustración 1. Adición de variables usadas anteriormente.

# Realice, y describa los cambios necesarios en la programación para descargarlo en un PLC micro850 fisico con el modulo de entrada analogico 2080-IF4 y modulo de salida analógica 2080-OF2.

**Escuela Superior** 

Politécnica del Litoral

**Nota:** Se quiere realizar un control de marcha, paro y cambio de giro en el variador y PLC micro 850, utilizando entradas y salidas tanto del PLC como del VFD, con una mínima posición del potenciómetro 0 Hz y máxima posición del potenciómetro 60 HZ.

Primero, se debe cambiar el controlador al físico, por ello se selecciona "cambiar controlador" como se observa:

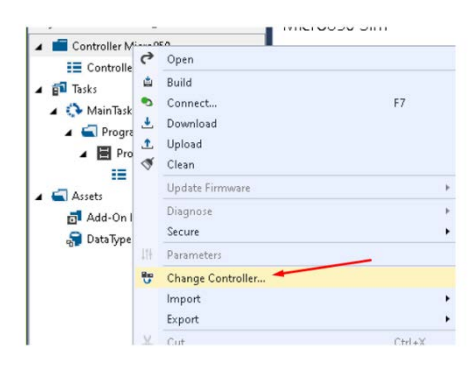

Ilustración 2. Cambio de controlador

Luego, debemos seleccionar el modelo del micro850 de la siguiente forma y dar en Ok.

| Controller Change                                  |                                                          | ~                               |
|----------------------------------------------------|----------------------------------------------------------|---------------------------------|
| Changing the controller typ new target controller. | e will modify, delete and invalidate controller configur | ation that is not valid for the |
|                                                    | Current                                                  | Target                          |
| Project Name:                                      | Practica3_Tema3                                          | Practica3_Tema3_1               |
| Controller Name:                                   | Micro850                                                 | Micro850                        |
| Controller Type:                                   | 2080-LC50-48QWB-SIM                                      | 2080-LC50-48AW/B ~              |
| Controller Project<br>Version:                     | 12                                                       | 12                              |
|                                                    |                                                          |                                 |
| 🕑 Show Detail Comparison                           |                                                          | OK Cancel Help                  |
|                                                    |                                                          |                                 |

Ilustración 3. Selección de modelo de controlador micro850.

Luego, se debe verificar y realizar las configuraciones de los módulos de entradas (IF4) y salidas (OF2), en este caso solo vamos a trabajar con señales de voltaje, por tanto, cambiamos cada canal a voltaje, luego tenemos la frecuencia de muestreo que el módulo usa para tomar datos de la señal digital del sensor (en este caso potenciómetro). Finalmente, es importante habilitar cada canal a usarse (Input State = Enabled).

Escuela Superior Politécnica del Litoral

|        | Channel | Input Type | Frequency | Input State |
|--------|---------|------------|-----------|-------------|
|        | 0       | Voltage    | 50 Hz     | Enabled     |
|        | Channel | Input Type | Frequency | Input State |
|        | 1       | Voltage    | 50 Hz     | Enabled     |
|        | Channel | Input Type | Frequency | Input State |
|        | 2       | Voltage    | 50 Hz     | Enabled     |
|        | Channel | Input Type | Frequency | Input State |
|        | 3       | Voltage    | 50 Hz     | ′ Enabled × |
| 80-OF2 | - Conf  | iguratior  | n         |             |
|        |         |            |           |             |

Enabled

Output State

Los módulos de entradas (IF4) y salidas (OF2) analógicas están ubicados en el slot 2 y 3

Voltage

Output Type

()

Channel

Los módulos de entradas (IF4) y salidas (OF2) analógicas están ubicados en el slot 2 y 3 como se visualiza:

| _ | 0121411718                                                   | D Also-Bradley | Adan-Bradley                              | 0 | 0 | 0 |
|---|--------------------------------------------------------------|----------------|-------------------------------------------|---|---|---|
| - |                                                              | IF4            | OF2                                       |   |   |   |
|   | nan<br>Mar<br>Nar                                            |                | 1 2 1 4<br>B WelcolWelcol<br>A Relication |   |   |   |
|   | 0 1 2 2 4 2 6 7 8 8<br>10 11 11 14 2 16 17 19 10<br>Micro850 | 0000000        | 00000                                     | 0 | 0 | 0 |

Ilustración 4. Micro 850 con módulos de entradas y salidas analógicas.

Nos dirigimos a la sección de Ethernet e ingresamos la dirección "192.168.31.47", mascara por default "255.255.255.0" y Gateway "192.168.1.1"

Encender el controlador fisico y colocarlo en modo "Program" y podremos descargar el archivo a nuestro PLC.

Cambiar a modo "RUN" el PLC físico.

A continuación, se muestra cómo se colocaría las entradas y salidas en el tablero de trabajo:

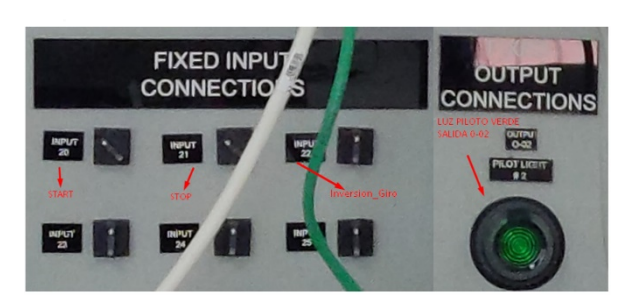

En este caso hemos seleccionado las perillas selectoras como entradas START, STOP e Invertir Giro, estas ya poseen conexiones internas al micro850.

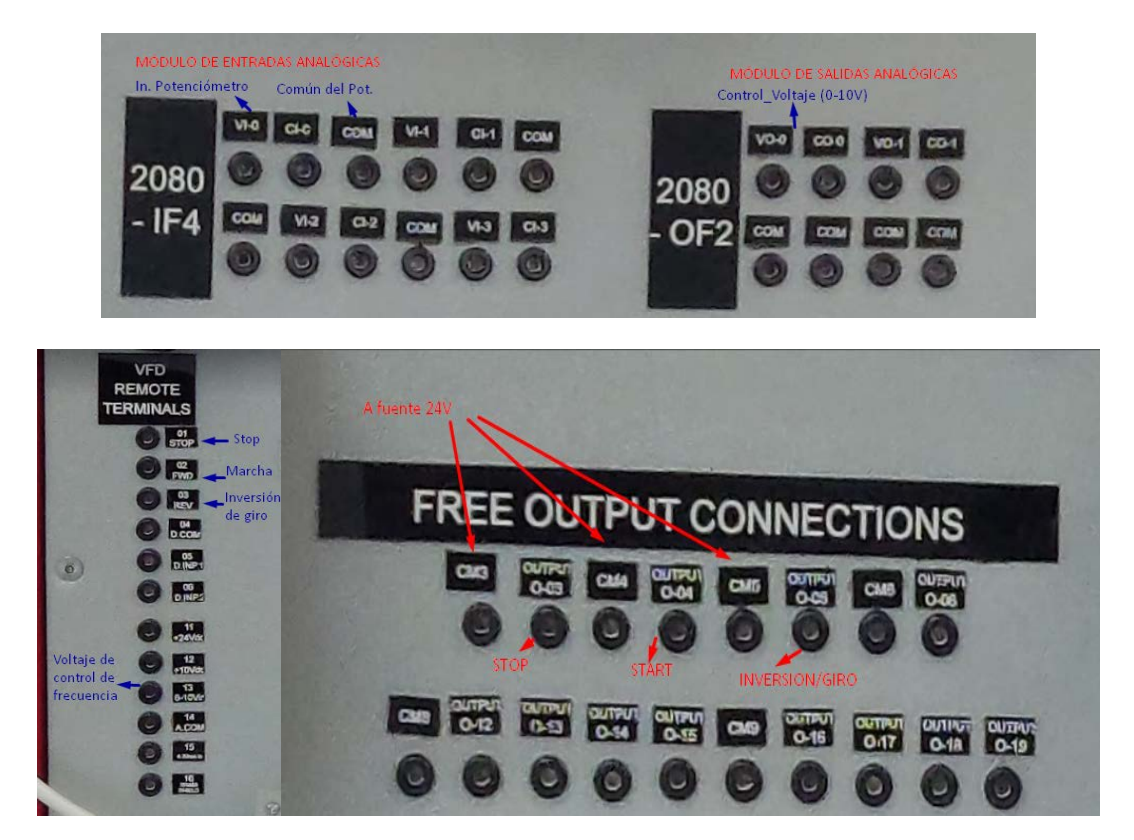

A continuación, se muestra la programación en lógica LADDER del arranque, parada e inversión de giro de motor con variador de frecuencia PowerFlex 4M de acuerdo con lo descrito anteriormente:

ESCUEla Superior Politécnica del Litoral

# Laboratorio de Automatización de Procesos Industriales

Enclavamiento \_IO\_EM\_DO\_04 Salida\_Start \_IO\_EM\_DI\_20 \_IO\_EM\_DI\_21 \_IO\_EM\_DI\_22 Invertir\_giro \_IO\_EM\_DO\_03 Salida\_Stop \_IO\_EM\_DI\_21 Ĩ 2 -( Ī) \_IO\_EM\_DI\_22 Invertir\_giro \_IO\_EM\_DO\_05 Salida giro ertir\_giro giro 3 () En el siguiente peldaño, se muestra el escalamiento de una entrada analógica. Para realizar lo antes mencionado, se utilizo el bloque Stor (ANY TO REAL) en la conversion de la entrada analogica UINT en Real, pues el bloque Scaler (SCP) solo permite datos reales. STOR SCALER 1 SCP 4 EN ENO EN ENO \_IO\_P1\_AI\_00 Entrada\_analog\_real Herz\_pot Entrada analog real Potenciometro i1 01 Output Input 0.0 InputMin Entrada de señal 65535.0 analógica InputMax 0.0 OutputMin 60.0 OutputM. La luz piloto se enciende si herz\_pot es mayor o igual a 30 \_IO\_EM\_DO\_04 Salida\_Start GEQ \_IO\_EM\_DO\_02 Luz\_Piloto alida\_Start 5 - EN 01 -( )-Herz\_pot i1 30.0 <del>ال</del>انع \_IO\_EM\_DO\_05 Salida\_giro SCALER\_2 SCP ANY\_TO\_UINT 6 EN ENO EN ENO \_IO\_EM\_DO\_04 Salida\_Start Herz\_pot Out\_analog\_Real Out\_analog\_Real \_IO\_P2\_AO\_00 Voltage\_Control Output o1 Input 0.0 InputMin 60.0 InputMax 0.0 OutputMin 65535.0 OutputM.